## ОПЛАЧИВАЙТЕ

## СЧЕТ-КВИТАНЦИЮ ЗА ЖКУ ЧЕРЕЗ ОНЛАЙН СЕРВИСЫ

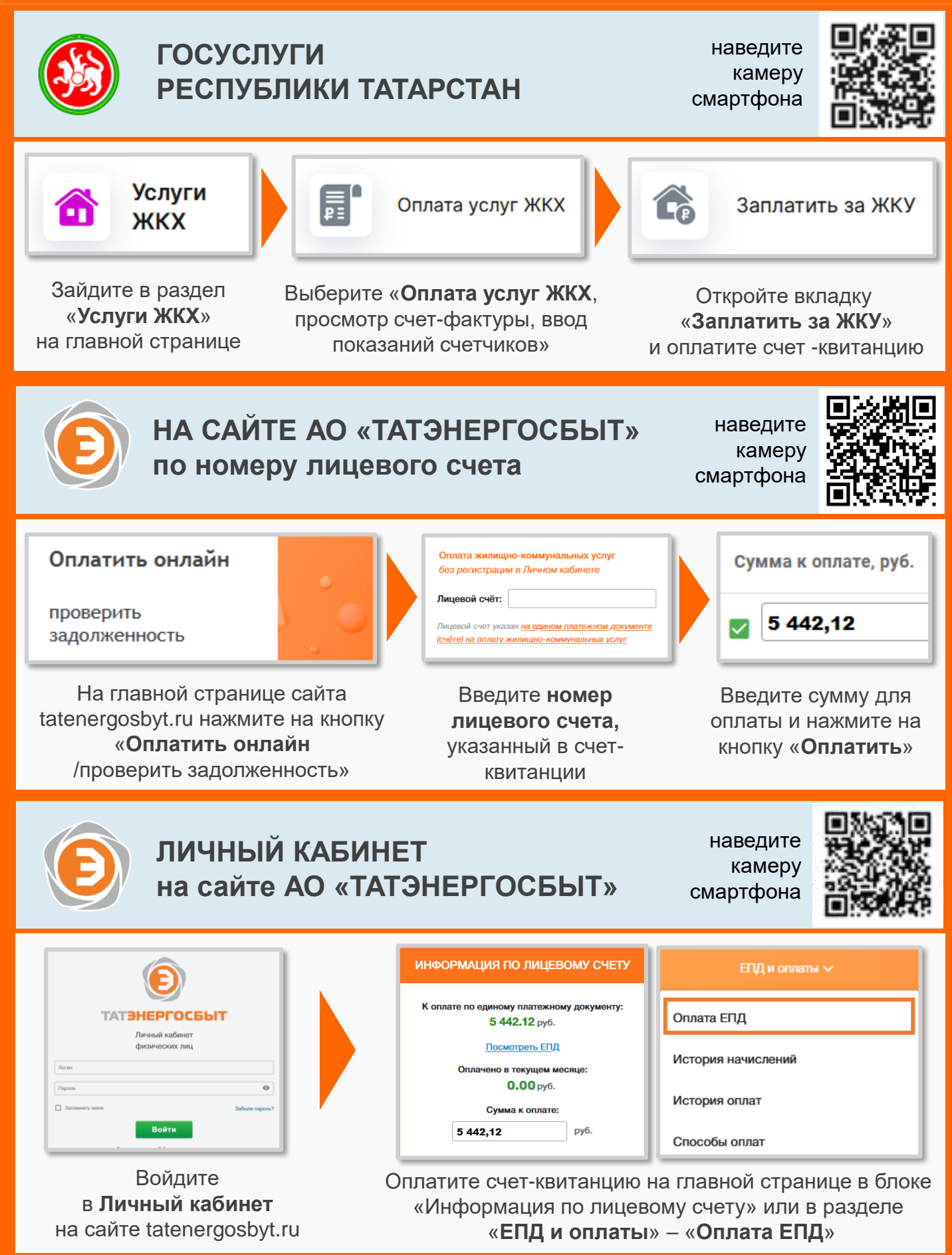

## ОПЛАЧИВАЙТЕ

## СЧЕТ-КВИТАНЦИЮ ЗА ЖКУ ЧЕРЕЗ ОНЛАЙН СЕРВИСЫ

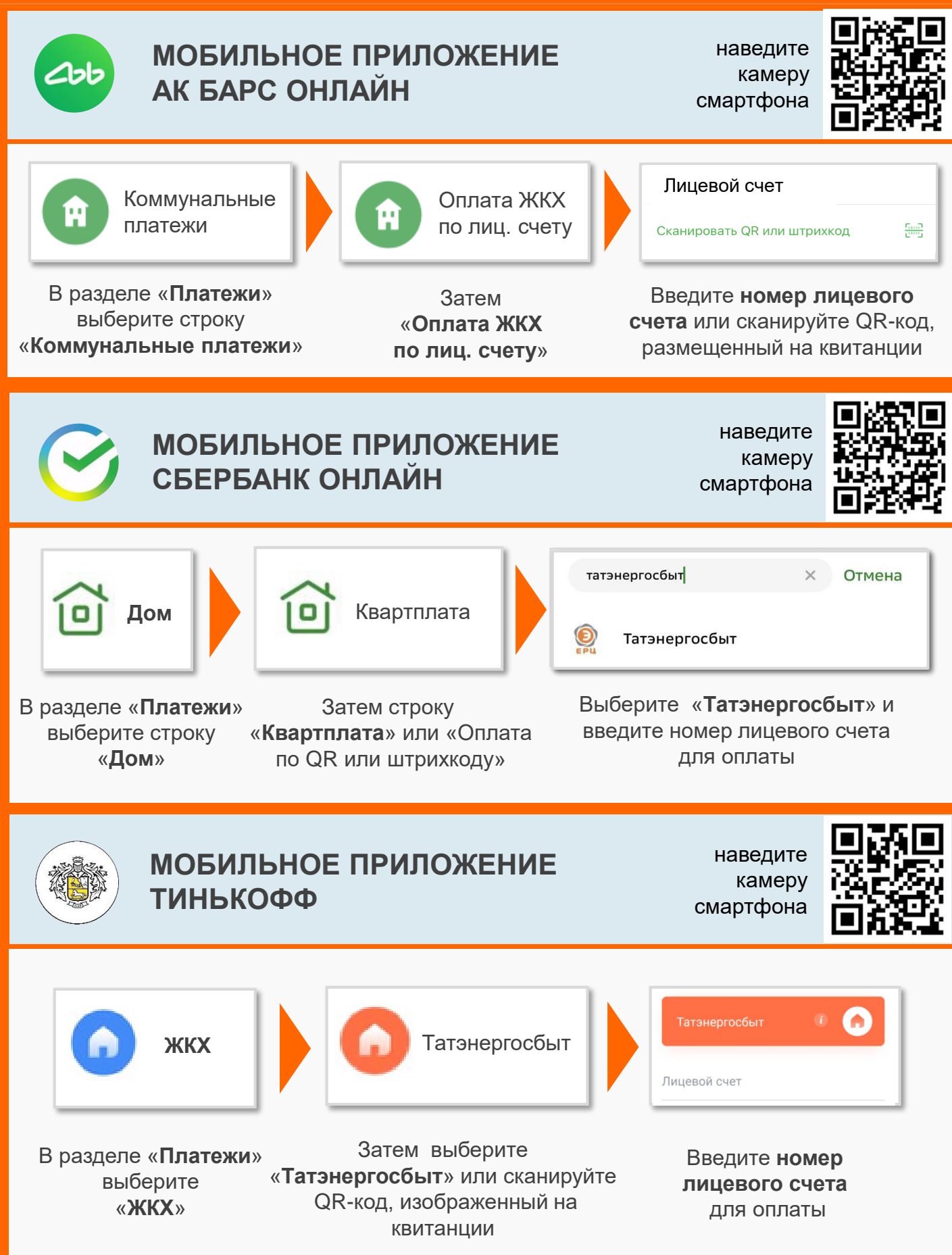